①図書館ホームページのトップから、蔵書検索を行います。

書名や著者名を入れてください 本を探す 著者・ISBNなど詳細検索はこちら » 書名や著者名などの検索語句を入力して 「本を探す」をクリック ②検索結果一覧の中からご希望の資料を選んでください。 図書館ホーム 資料検索 資料紹介 お知らせ Myライブラリ 検索 HELP <u> トップメニュー> トップメニュー></u> ▶ 詳細蔵書検索 ▶ ジャンル検索 絞り込みキー Q 検索結果一覧 ご希望の資料名をクリック + 資料形態 検索条件 キーワード : 東野圭吾 ハイライト 書誌・図書 (123) 1~10件(全131件) ••• 前へ 1 2 3 4 5 SDI <u>7 8 9 10</u> 次へ・・ ▶ <u>内容・図書 (270)</u> 全選択 全解除 <u>」</u>本棚へ ▼ 降順 ▼ 10件 ▼ 並び替え 内容・雑誌(1) 出版

貸出中

貸出可

貸出中

貸出可

貸出中

<u>もっと見る</u> 5 BEST

もっと見る

1

2

3

**4** 

回春

E #

虚ろな十字架

宝石ザミステリー3

驚愕遊園地

東野 圭吾/著 -- 光文社 -- 2014.5 -- 913.6

直木賞受賞エッセイ集成
 文藝春秋/編 -- 文藝春秋 -- 2014.4 -- 914.68

-- 光文社 -- 2013.12 -- 913.68

日本推理作家協会/編 -- 光文社 -- 2013.11 -- 913.68

+ 著者

▶ <u>圭吾 (118)</u>

• 東野 (118)

▶ <u>在昌 (4)</u>

▶ 大沢 (4)

+ 出版者

▶ 講談社 (37)

▶ <u>光文社 (17)</u> ▶ <u>集英社 (13)</u>

▶ 文藝春秋 (8)

▶ <u>角川書店 (8)</u>

▶ <u>東野/圭吾(5)</u>

④予約ボタンをクリックしてください。

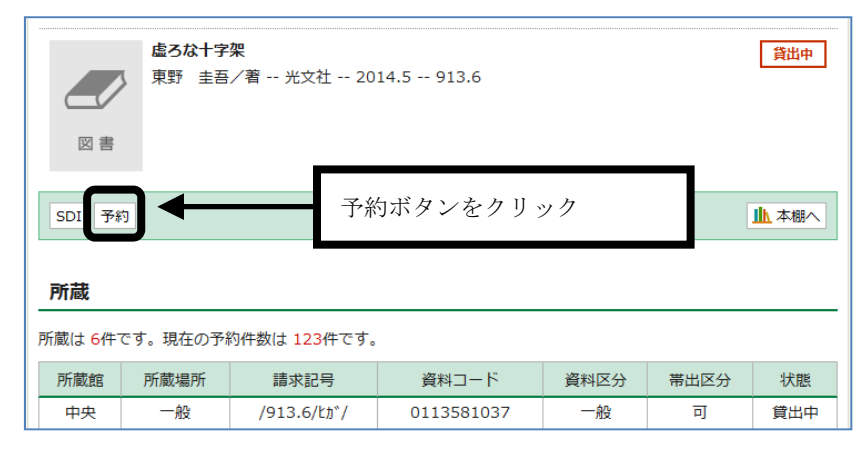

⑤利用券の番号(バーコード下の8ケタの番号)とパスワードを入力し、 ログインボタンをクリックしてください。

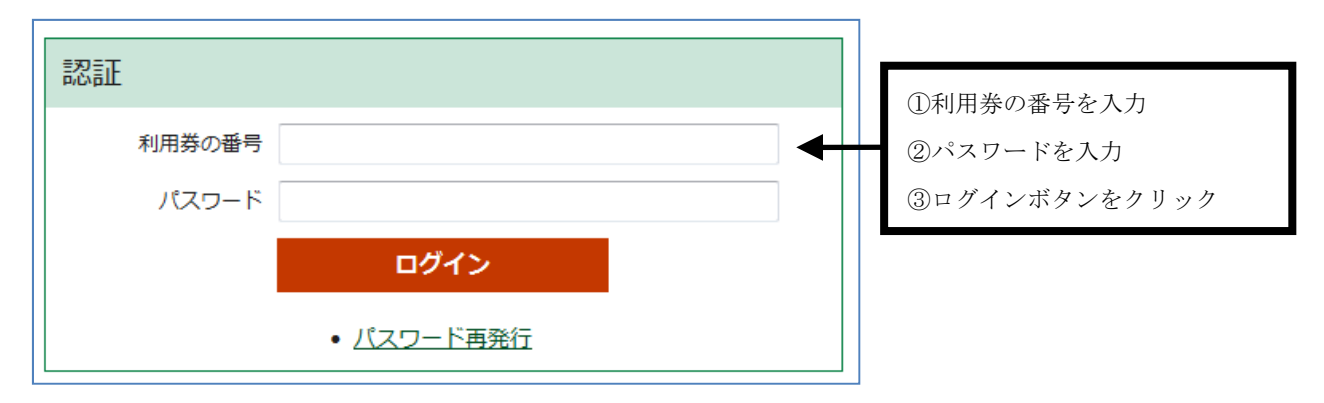

⑥予約資料が準備できた時の連絡手段と、予約資料の受取を希望する図書館名を指定し、 予約ボタンをクリックしてください。

| 予約受取館<br>予約連絡方法                                                              | 中央 •<br>e-mail •                       | ①予約受取館を中央・多度・長島のいずれかから選択<br>②予約連絡方法を電話・e-mailから選択     |
|------------------------------------------------------------------------------|----------------------------------------|-------------------------------------------------------|
| 予約有効期限                                                                       | 年 1月 🔻                                 | 1日 ▼ ☑無期限                                             |
|                                                                              | キャンセル                                  | <b>予約</b><br>すべて入力が終わったら<br>予約ボタンをクリック                |
| <ul> <li>○月○日までに資料が必要</li> <li>例)ガイドブックなど旅行</li> <li>*指定日までに予約資料の</li> </ul> | 要(以降は不要)とい<br>う日が決まっていて、<br>の用意ができることを | いう指定がある場合は、日にちを入力<br>それ以降は不要となる場合など<br>:約束するものではありません |

予約有効期限は、必要に応じて入力してください。

| 予約内容確認        |                                    |               |
|---------------|------------------------------------|---------------|
| 以下のタイトルが予約できま | ्रम.                               |               |
| 予約受取館         | 中央 人力内容を確認                         |               |
| 予約連絡方法        | e-mail (パンコン)                      |               |
| 予約有効期限        | 9999/12/31                         |               |
| 1<br>重        | ? <b>架</b><br>;∕著 光文社 2014.5 913.6 |               |
| 確認メール         | 予約受付                               | の確認用メールが必要な場合 |
| ■予約確認メールを送信する |                                    |               |
|               | キャンセル 予約                           | - <i>クリック</i> |

⑦入力内容を確認し、よろしければ予約ボタンをクリックしてください。

⑧これで予約手続きは完了です。

資料の貸出準備が整いましたらご連絡いたします。

| ┃予約結果                                 |                                                  |  |
|---------------------------------------|--------------------------------------------------|--|
| 以下のタイトルについて子<br>1<br>=== 虚ろな十<br>東野 圭 | 予約を行いました。<br><b>-字架</b><br>言吾/著 光文社 2014.5 913.6 |  |